# Jak złożyć zamówienie?

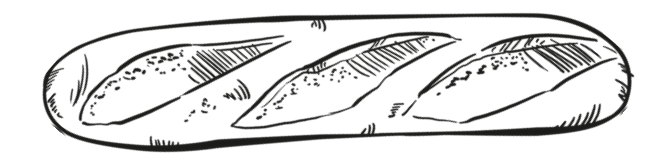

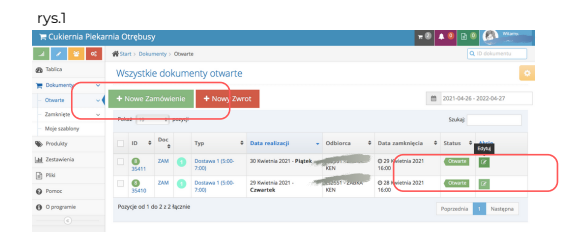

### 1. zaloguj się do systemu

Twój login to numer klienta, poprzedzone literkami cs, natomiast hasło ustalamy indywidualnie, w tym celu zadzwoń pod numer: (22)758.57.95. Strona po zalogowaniu automatycznie przekieruje Cię na wszystkie dokumenty otwarte, które możesz poprawić.

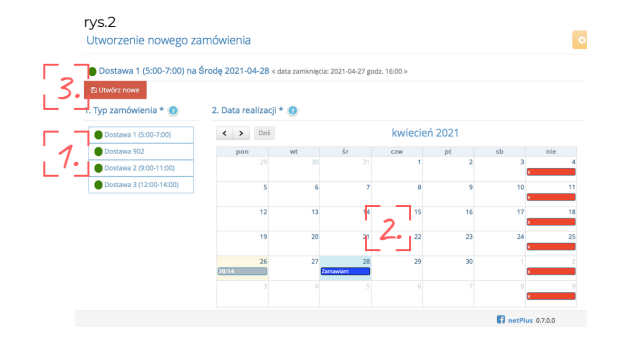

## 2. wybierz dzień i numer dostawy

Edytuj zamówienie otwarte, które są generowane na podstawie założonych szablonów lub dodaj nowe zamówienie (rys.1). W tym celu wybierz numer dostawy (1), następnie zaznacz dzień dostawy w kalendarzu (2) i kliknij "Utwórz nowe" (3) (rys.2).

### 3. wybierz artykuły i zmień ilości

Jeśli chcesz zmienić zamówienie otwarte to wybierz artykuł i zmień ilość klikając w zielony ołówek w kolumnie funkcje po prawej stronie ekranu (rys.3).

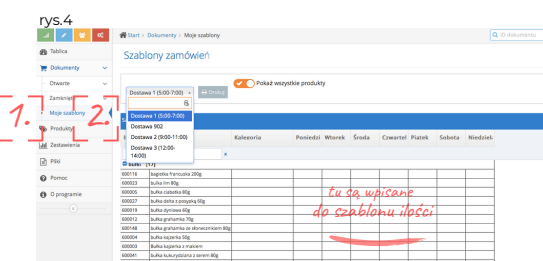

#### 4. sprawdź szablony zamówień Aby sprawdzić jakie masz wprowadzone szablony

zamówień wejdź w Moje Szablony na lewym pasku bocznym (1) a następnie w okienku wybierz numer dostawy której szablon dotyczy (2).

#### 5. zamówienie zamyka się o 14:00

Nie możesz sam zamknąć zamówienia, system zrobi to automatycznie o godzinie 14:00. Po tej godzinie nie będzie już możliwości zmiany zamówienia. Zapraszamy do kontaktu telefonicznego pod numerem: (22)758.57.95.

| YS.5<br>Pokaž 25 1) pozycji |       |     |   |                           |                                    |                        |                                | Szukaj:       |  |
|-----------------------------|-------|-----|---|---------------------------|------------------------------------|------------------------|--------------------------------|---------------|--|
|                             |       |     |   |                           |                                    |                        |                                |               |  |
|                             | 35409 | ZAM | 0 | Dostawa 1 (5:00-<br>7:00) | 28 Kwietnia 2021 - Środa           | cs2551 - ŻABKA<br>KEN  | © 26 Kwietnia 2021<br>14:42:34 | Zatsvierdzone |  |
|                             | 35408 | ZAM | 0 | Dostawa 1 (5:00-<br>7:00) | 27 Kwietnia 2021 - Wtorek          | cs2551 - ŻABKA<br>KEN  | © 23 Kwietnia 2021<br>16:10:53 | Zatwierdzone  |  |
|                             | 35407 | ZAM | 0 | Dostawa 1 (5:00-<br>7:00) | 26 Kwietnia 2021 -<br>Poniedziałek | cs2551 - ŻABKA<br>KEN  | © 22 Kwietnia 2021<br>16:14:42 | Zatwierdzone  |  |
|                             | 34640 | ZAM | 0 | Dostawa 1 (5:00-<br>7:00) | 24 Kwietnia 2021 - Sobota          | ci 2551 - ŽABKA<br>KEN | © 22 Kwietnia 2021<br>16:02:15 | Zatwierdzone  |  |
|                             | 34639 | ZAM | 0 | Dostawa 1 (5:00-<br>7:00) | 23 Kwietnia 2021 - Piątek          | cs2551 - ŻABKA<br>KEN  | © 21 Kwietnia 2021<br>13:24:06 | Zatwierdzone  |  |
|                             | 34638 | ZAM | 0 | Dostawa 1 (5:00-<br>7:00) | 22 Kwietnia 2021 - Crwartek        | cs2551 - ŻABKA<br>KEN  | © 20 Kwietnia 2021<br>13:21:32 | Zatwierdzone  |  |